# **Guida Modifica Profilo**

### https://www.asdpodisticaaprilia.it

#### barra dx Username e Password

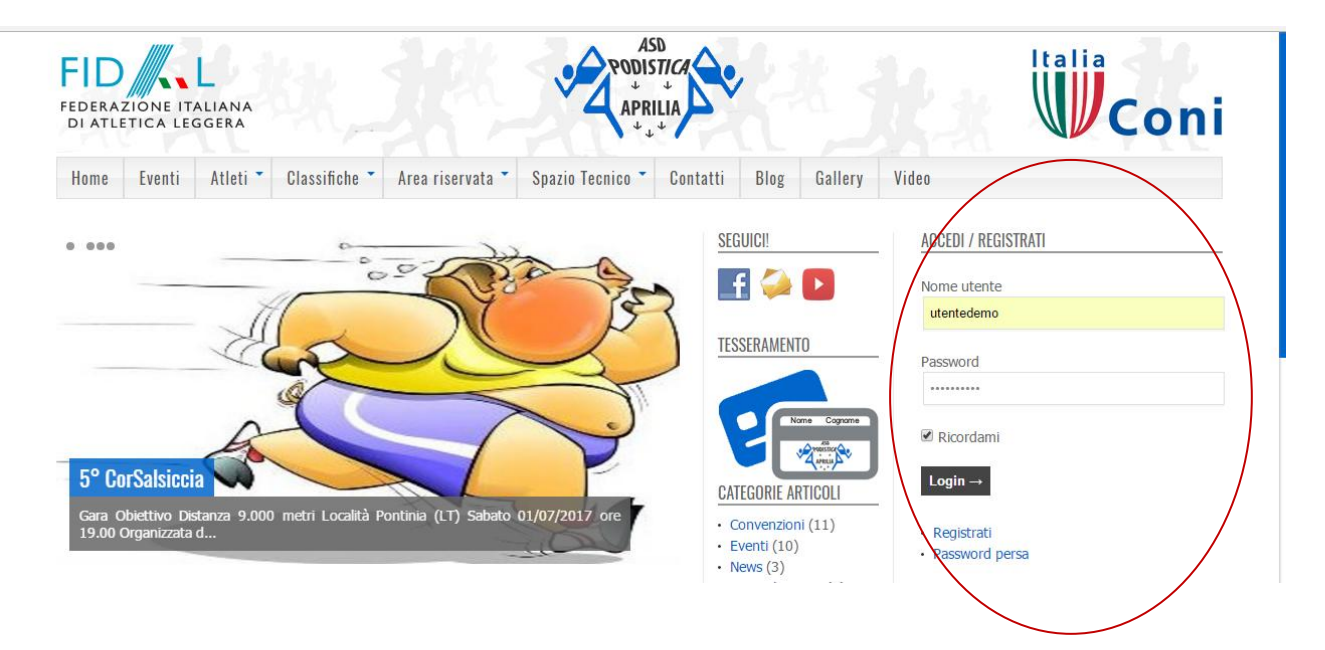

## https://www.asdpodisticaaprilia.it/wp-admin

| ASD Podistica Aprilia                                                                         |
|-----------------------------------------------------------------------------------------------|
| Nome utente o indirizzo email<br>utentedemo<br>Password<br>2 × $i = 12$<br>Ricordami<br>Login |
| Registrati   Password dimenticata?<br>← Torna a ASD-Podistica Aprilia                         |

### Inserire Nome e Cognome

| Visita il sito                             |                                              |                                 |                               |                                          | Benvenuto utente demo 📃 📩 |
|--------------------------------------------|----------------------------------------------|---------------------------------|-------------------------------|------------------------------------------|---------------------------|
| Bacheca     Il tuo profilo     Riduci menu | Schema colore pannello di<br>amministrazione | Predefinito     Ectoplasma      | Light                         | Oceano                                   | Caffè                     |
|                                            | Barra degli strumenti                        | ✔ Mostra la barra degli strumer | iti quando si visualizza il s | ito                                      |                           |
|                                            | Lingua                                       | Lingua predefinita del sito 🔻   |                               |                                          |                           |
|                                            | Nome                                         |                                 |                               |                                          |                           |
|                                            | Nome utente                                  | utentedemo                      |                               | l nome utente non può essere modificato. |                           |
|                                            | Nome                                         | utente                          |                               |                                          |                           |
|                                            | Cognome                                      | demo                            |                               |                                          |                           |
|                                            | Nickname (richiesto)                         |                                 |                               |                                          |                           |
|                                            | Informazioni di contatto                     |                                 |                               |                                          |                           |
|                                            | Email (richiesto)                            | chiaracaratelli2003@gmail.com   |                               |                                          |                           |
|                                            | Sito web                                     |                                 |                               |                                          |                           |

## Scegliere come visualizzazione Cognome e Nome

| 🙆 Bacheca                                               | Nome                          |                               |                                           |
|---------------------------------------------------------|-------------------------------|-------------------------------|-------------------------------------------|
| <ul> <li>Il tuo profilo</li> <li>Riduci menu</li> </ul> | Nome utente                   | utentedemo                    | Il nome utente non può essere modificato. |
|                                                         | Nome                          | utente                        |                                           |
|                                                         | Cognome                       | demo                          |                                           |
|                                                         | Nickname (richiesto)          | utentedemo                    |                                           |
|                                                         | Nome pubblico da visualizzare | utente demo                   |                                           |
|                                                         | Informazioni di contatto      | utente<br>demo<br>utente demo |                                           |
|                                                         | Email (richiesto)             | demo utente                   |                                           |
|                                                         | Sito web                      |                               |                                           |

## Scrivere un abreve Biografia

| Visita il sito                                      |                            |                                                            | Benvenuto utente demo 📃 ᄒ |
|-----------------------------------------------------|----------------------------|------------------------------------------------------------|---------------------------|
| <ul> <li>Bacheca</li> <li>Il tuo profilo</li> </ul> | Email (richiesto)          | chiaracaratelli 2003@gmail.com                             |                           |
| Riduci menu                                         | Sito web                   |                                                            |                           |
|                                                     | Telefono (Events Manager)  |                                                            |                           |
|                                                     | Google+                    |                                                            |                           |
|                                                     | Username Twitter (senza @) |                                                            |                           |
|                                                     | URL profilo Facebook       |                                                            |                           |
|                                                     | Informazioni sull'autore   |                                                            |                           |
|                                                     | Informazioni biografiche   | Nato a Roam il 07/03/1979         Sposato con 2 figli      |                           |
|                                                     | Immagine profilo           | Puoi cambiare la tua immagine profilo su <u>Gravatar</u> . |                           |

## Caricare Aatar(Immagine profilo)

| A Bachaca   | Immagine profilo      |                                              | <b>9</b> Аргі                                                                                                    | ×                                |
|-------------|-----------------------|----------------------------------------------|----------------------------------------------------------------------------------------------------|----------------------------------|
|             |                       |                                              | $\leftarrow$ $\rightarrow$ $\checkmark$ $\uparrow$ $\square$ « Web » ASDpodisticaaprilia » $\checkmark$ $\circlearrowright$  | Cerca in ASDpodisticaaprilia 🛛 🔎 |
|             |                       |                                              | Organizza 🔻 Nuova cartella                                                                                                   | St 🔹 🔟 👔                         |
| Riduci menu |                       | Puoi cambiare la tua immagine profilo s      | Questo PC                                                                                                    | ^                                |
|             |                       |                                              | Desktop 17.9 KB                                                                                                    |                                  |
|             | Gestione dell'account |                                              | Download                                                                                                    |                                  |
|             |                       | Commence and                                 | E Immagini Iogo                                                                                                    |                                  |
|             | Nuova password        | Genera password                              | Musica Ps Adobe Photoshop Image 112 KB                                                                                       |                                  |
|             | Sessioni              | Scollegati da ogni postazione                | Windows (C;)                                                                                                    |                                  |
|             | 56551611              | Sei collegato solo da auesto luoao.          | HP_RECOVERY                                                                                                    |                                  |
|             |                       |                                              | HP_TOOLS (E:)                                                                                                    |                                  |
|             | Avatar                |                                              | Unità DVD RW ( 30.0 KB                                                                                                    |                                  |
|             |                       |                                              | diaugimeri (\\c:         Iogo-rihabilita-bianco         diaugimeri (\\c:         Iogo-rihabilita-bianco         Immagine PNG |                                  |
|             | Caricare l'Avatar     |                                              | Aree Document ¥ 12.2 KB                                                                                                    | ~ ~                              |
|             |                       | Sceali file Nessun                           | Nome file: logo_                                                                                                    | ✓ Tutti i file ✓                 |
|             |                       | Steginie Nessui                              |                                                                                                    | Apri 🔻 Annulla                   |
|             |                       |                                              |                                                                                                    |                                  |
|             | Valutazione           | • G — Suitable for all audiences             |                                                                                                    |                                  |
|             |                       | PG — Possibly offensive, usually for         | audiences 13 and above                                                                                                    |                                  |
|             |                       | R — Intended for adult audiences al          | bove 17                                                                                                    |                                  |
|             |                       | X — Even more mature than above              |                                                                                                    |                                  |
|             |                       | If the local avatar is inappropriate for thi | is site, Gravatar will be attempted.                                                                                         |                                  |
|             |                       |                                              |                                                                                                    |                                  |

#### Inserire link social (se ne avete)

| Social Networking |   |
|-------------------|---|
| Google + URL      |   |
| Twitter Username  | ] |
| FaceBook URL      |   |
| linkedIn URL      |   |
| Flickr URL        |   |
| YouTube URI       |   |
| Distant UDI       |   |
| PINTEREST UKL     |   |
| Behance URL       |   |
| Instagram URL     |   |
| Aggiorna profilo  |   |

#### Aggiornare Profilo

#### Pagina Atleti

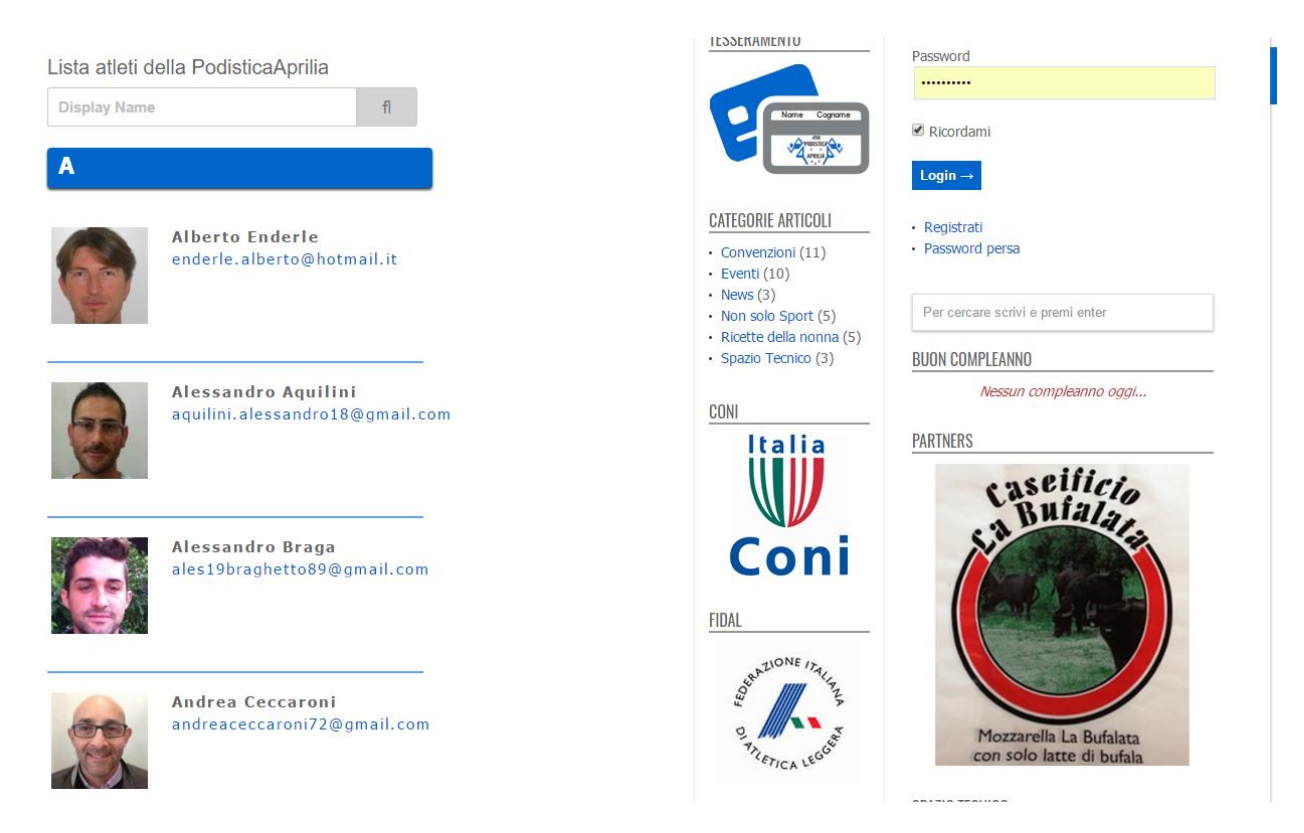